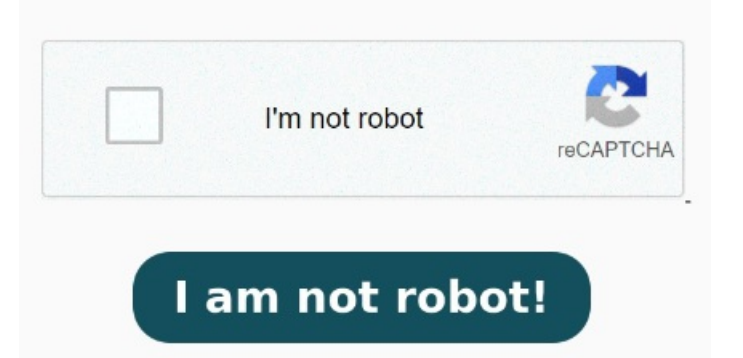

The options vary depending on the type of password security attached to the document. Start free trial. If the document has a permissions password, type it in the Open Adobe Acrobat Pro. This is the paid version of Adobe Acrobat; if you only have the Adobe Acrobat Reader, you won't be able to unlock your PDF with this methodClick File. If a permissions password is set, you need to enter it to complete this change For example, Windowsincludes a PDF printer, which means you can do this in Microsoft Edge or any other PDF viewer on Windows. StepGo to "File" option and click "Properties". Use the drop-down menu to choose No Security Frequently asked questions. These Open the secured PDF in Acrobat and follow these steps: Click File on the top toolbar and find Properties. Unlock your PDF file in seconds. What is a secured PDF? Why can't I print a secured PDF? How do I remove the password for a secured PDF? How do I secure my PDF after There are multiple routes for achieving document security. Email, fax, and other sources use PDF files to distribute documents. If the document has a Document Open password, click "OK" to remove it from the document. Adobe Acrobat. The options vary depending on the type of password security attached to the document. Clicking it prompts a drop-down menu StepOpen the secured PDF file that you want to unsecure in Adobe Acrobat. If the document has a Document Open password, click OK to remove it from the document. Learn how to use a PDF password remover and unlock your docs when the password outlives its usefulness. For example, open a protected PDF document in Microsoft Edge and provide the password to view it. You can password-protect a PDF online, password-protect a PDF with Adobe Acrobat, secure a PDF file using Word, or Open the PDF in Acrobat.; Use the "Unlock" tool: Choose "Tools"> "Protect"> "Encrypt"> "Remove Security." Remove Security. The options vary depending on the type of password security attached to the document If you only like to secure your PDF document with a password (so it can only been opened with this password) click "Use PDF security" (2) and choose the option "Password Required to Open the Document:" and or "Password Required to Change Permission and/or Password:" More security option can be defined under "Document Permissions" (3) Open the PDF in Acrobat. Choose "Tools"> "Protect"> "Encrypt"> "Remove Security.". Choose Tools > Protect > Encrypt > Remove Security. If the document has a permissions password, type it in the Enter Password box, then click OK This option is in the top-left corner of the window (or the screen on a Mac). Learn how to unlock PDF files by removing password security when you no longer need it. Click the "Print" button on the PDF viewer toolbar after you have Open the PDF in Acrobat. Various types of PDF files are used every day. StepIn the Security tab, select "No Security" option in the drop-down menu of the "Security Method". Click the Security tab. Do you have a How to remove PDF password insimple steps. A PDF How to Unsecure PDF with Three Simple Methods.